# Anleitung zur Deaktivierung des Auto Abschlags im Zusammenhang mit der Mehrwertsteuererhöhung 2021

für Kassen-Geräte SCII und PowerScale Warenwirtschaftssystem

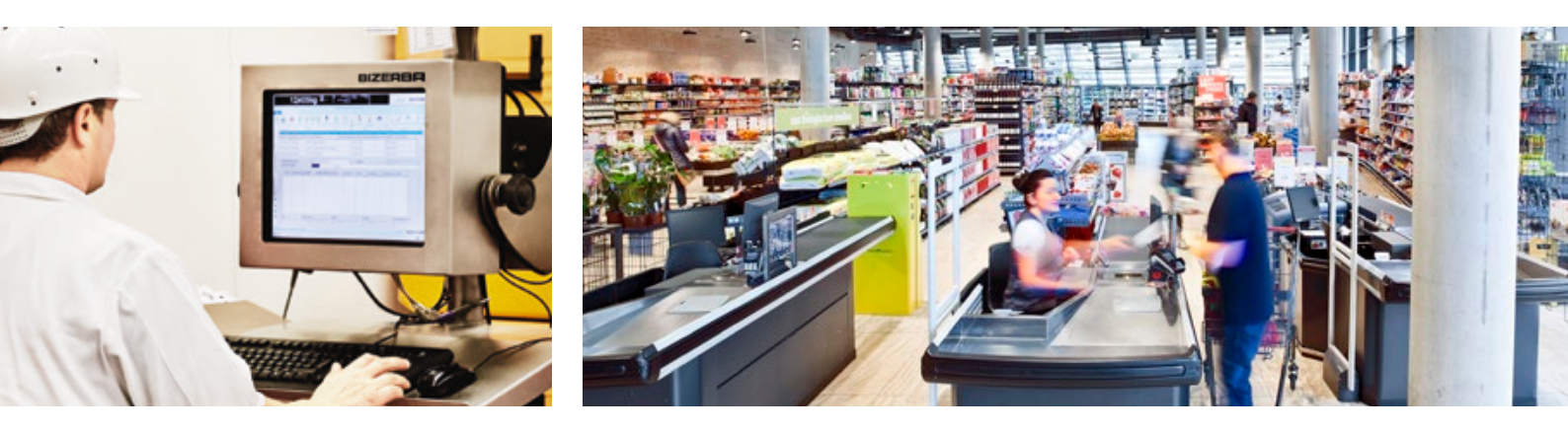

Zum 01.01.2021 wird die Mehrwertsteuer wieder auf ihre ursprünglichen Werte, 19 % und 7 % zurückgestellt. Für eine einfache und reibungslose MwSt.-Umstellung zeigen wir Ihnen, wie Sie die Funktion Auto Abschlag deaktivieren.

**Bizerba SE & Co. KG** Wilhelm-Kraut-Straße 65 72336 Balingen Germany

T +49 74 33 12-1300 F +49 74 33 12-1350

www.bizerba.com

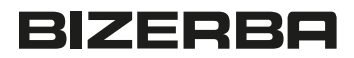

#### Schritt 1: Menü öffnen

Taste "Menü" oder "MOD" drücken

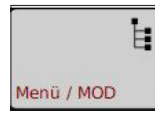

### Schritt 2: Passwort

#### Α

Passwort von Verkäufer 1 eingeben und Eingabe bestätigen

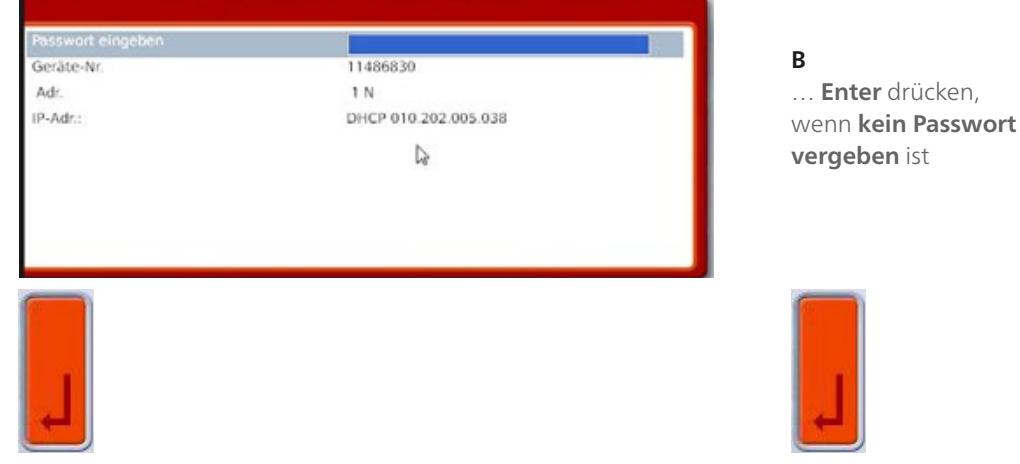

## Navigation zum Menüpunkt Vk-Grundeinstellungen

Durch Drücken der Tastenreihenfolge 5 / 3 / 6 / 3 erreichen Sie den Menüpunkt "Vk-Grundeinstellungen"

| /modifizieren/ 6 Geräteeinstellungen/ 3 Vk-Grundeinstellungen |                           |     |
|---------------------------------------------------------------|---------------------------|-----|
| Mehrwertsteuervorrang                                         |                           | ^   |
| auf Mehrwertsteuer Nr.                                        | 1                         |     |
| Sparmarkenbezug                                               | 0,01                      |     |
| Gewichtsdiff. bei Sort.                                       |                           | E   |
| Anzeigen                                                      | Posten-Zähler             | V   |
| Auto.Abschlag #9                                              | Nein                      | V   |
| Aktive Bons drucken?                                          |                           |     |
|                                                               | Aktive Bons nicht drucken | V   |
| Registriersignal                                              | 1                         | v 🗧 |

Im Auswahlmenü zu "Auto.Abschlag #9" navigieren, "Nein" auswählen und mit Enter bestätigen.

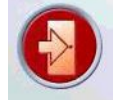

ESC/Tür-Taste mehrfach drücken, um das Menü zu schließen, bis Standard-Bedienoberfläche wieder erscheint.

Der in der Datenbank angelegte Zu- und Abschlag Nr. 9 kann im Gerät verbleiben (evtl. erneuter Bedarf zu einem anderen Zeitpunkt) und hat nach der Deaktivierung in den Vk-Grundeinstellungen keinerlei Funktion.

Eine Unterstützung bei der Deaktivierung des Auto Abschlags bieten wir Ihnen gerne pauschal zu 35,00 EUR (zzgl. MwSt.) an. Bitte wenden Sie sich hierfür telefonisch an den Bizerba Service unter 0 74 33 12-1300. Alle weiteren Anpassungen werden nach Aufwand mit unseren üblichen Verrechnungssätzen berechnet.

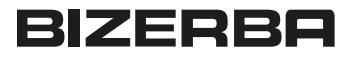